## Récupérer un fichier dans vos documents

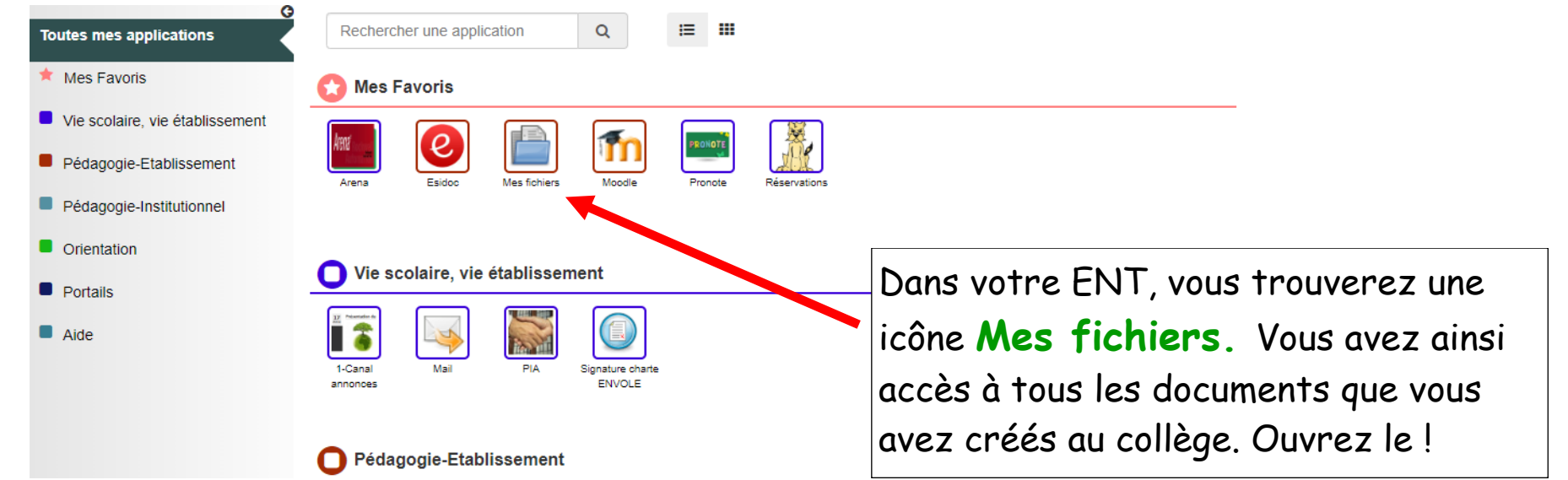

Vous avez ainsi accès à commun, perso ou groupe. Sélectionner le dossier dans lequel est enregistré le fichier que vous souhaitez récupérer.

Vérifiez bien l'extension de votre fichier. Vous devez avoir le même logiciel à la maison pour pouvoir l'ouvrir.

home

Miniatures

Affichage Transfére

Ξ.

<

Partage Nv. Rép.

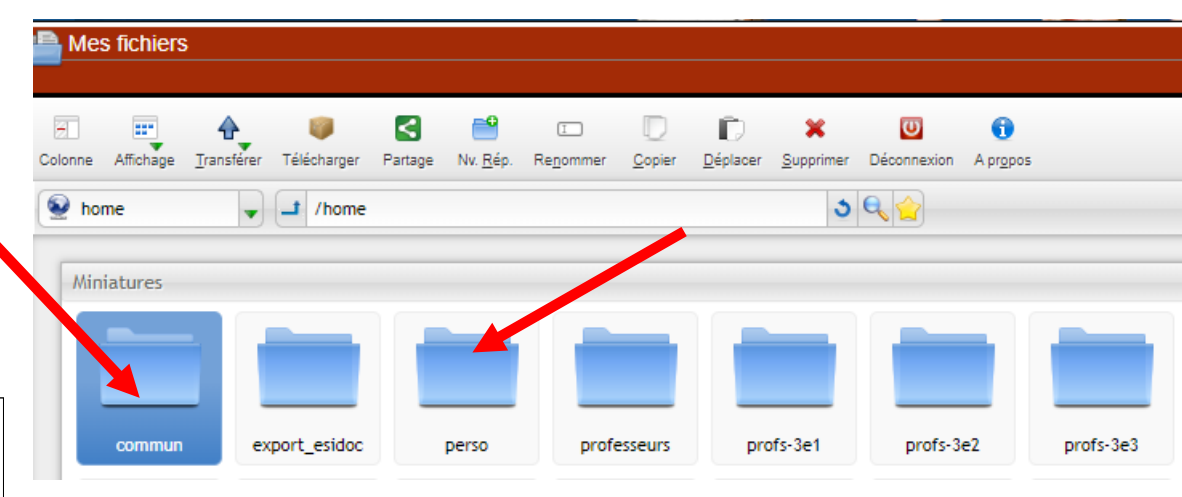

**Obligatoire si vous souhaitez travailler !** Vous devez récupérer votre fichier en cliquant sur **Télécharger**. Votre fichier s'installe donc sur votre ordinateur. Vous pouvez maintenant l'ouvrir et travailler.

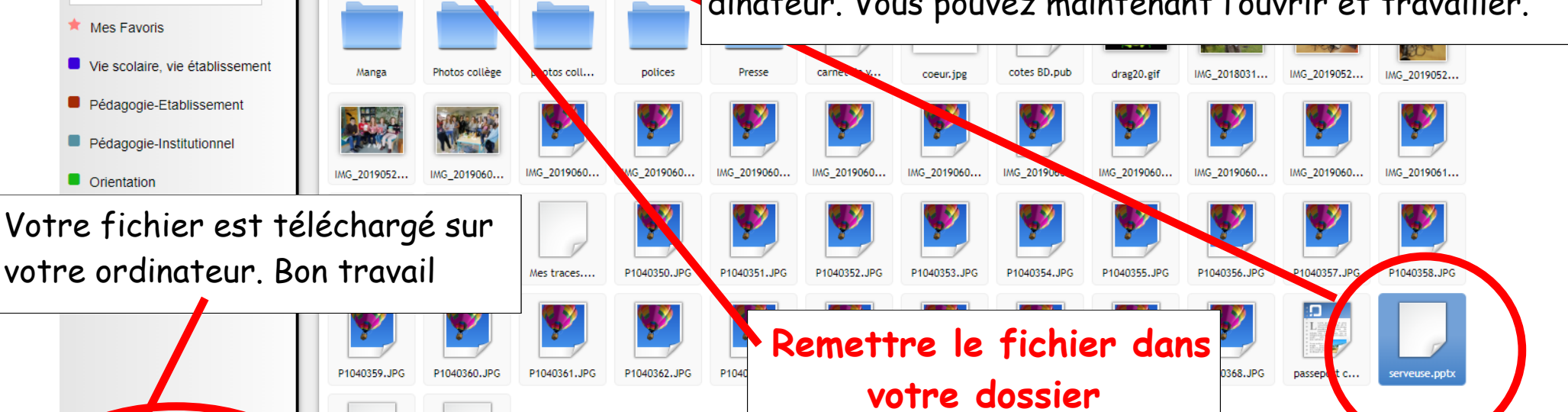

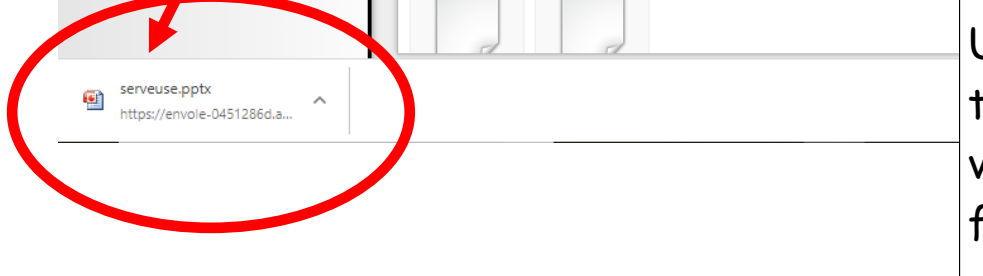

Une fois les modifications faites et enregistrées, vous pouvez à nouveau remettre votre fichier dans votre dossier en cliquant sur **Transférer**.

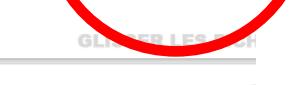

Si vous ne faites pas ces deux étapes, votre travail ne sera pas pris en compte !

NJ Les Clorisseaux

Mes fichiers

Rechercher

Toutes mes applications